# 강화문리대학 무선랜 Android 연결 방법

# SSID : ANYANG\_UNIV 보안키 : HP\_ap\_20!@

1. 설정 클릭

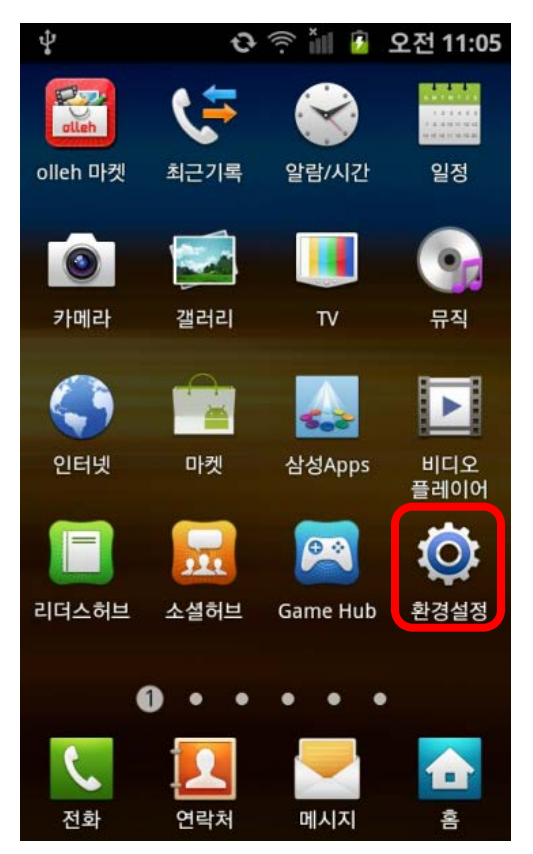

### 2. 무선 및 네트워크 클릭

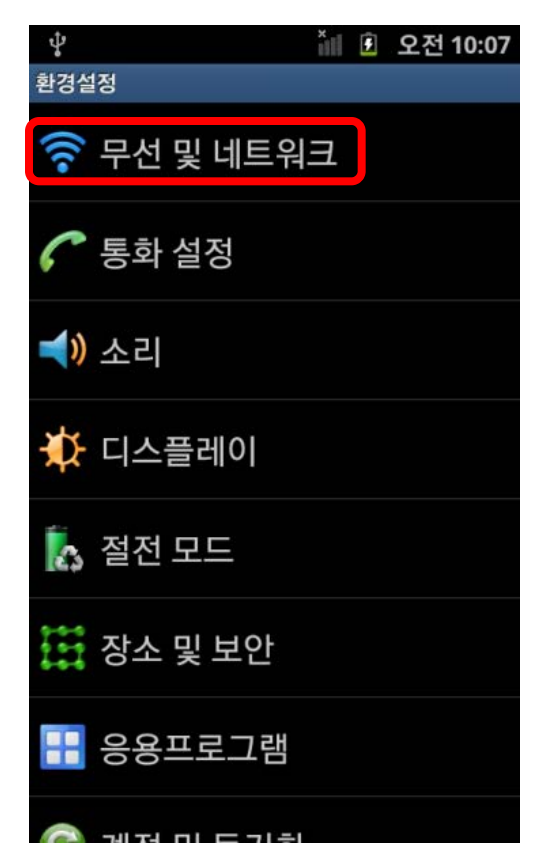

#### 3. Wi-Fi 설정 클릭

| ♥ ँⅢ ً월 오전 10:07                                                                      |
|---------------------------------------------------------------------------------------|
| 무선 및 네트워크                                                                             |
| 비행기탑승 모드 모든 무선 연결을 사용하지 않음                                                            |
| Wi-Fi 설정<br>무진 액세스포인트(AP) 실정 및 편리                                                     |
| Wi-Fi 다이렉트 설정<br>Wi-Fi 다이렉트로 다른 기기에 연결하세요                                             |
| Wi-Fi로 Kies 연결<br><sup>Wi-Fi로 Kies를</sup> 연결합니다                                       |
| <b>블루투스 설정</b><br>연결을 관리하고 기기 이름 설정 및 검색 허용<br>여부를 설정합니다                              |
| <b>I-WLAN 설정 및 관리</b><br>I-WLAN 설정 및 관리(I-WLAN은 Wi-Fi 환경에서<br>안전한 KT DATA 서비스를 제공합니다) |
| <b>USB 유틸리티</b><br>부가적인 USB 연결 설정을 합니다                                                |

# 강화문리대학 무선랜 Android 연결 방법

### 4. ANYANG\_UNIV 클릭

| ψ                                             | 训 🙆 오전 10:08 |  |
|-----------------------------------------------|--------------|--|
| WiFi 접속                                       |              |  |
| WiFi                                          |              |  |
| 무선랜 리스트                                       |              |  |
| ANYANG_UNIV<br>보안모드 wpa 입니다.                  |              |  |
| <b>ArtPiA</b><br>보안 모드 WPA2-PSK<br>입니다.       | 070          |  |
| <b>Assist</b><br>보안 모드 WPA2 입니다.              |              |  |
| x <b>cellence_In_Fli</b> g<br>보안 모드 WPA2 입니다. |              |  |
| <b>Guest</b><br>보안 모드 WPA2-PSK<br>입니다.        |              |  |
| Notoor                                        | -            |  |

# 5. 비밀번호 입력 후 연결

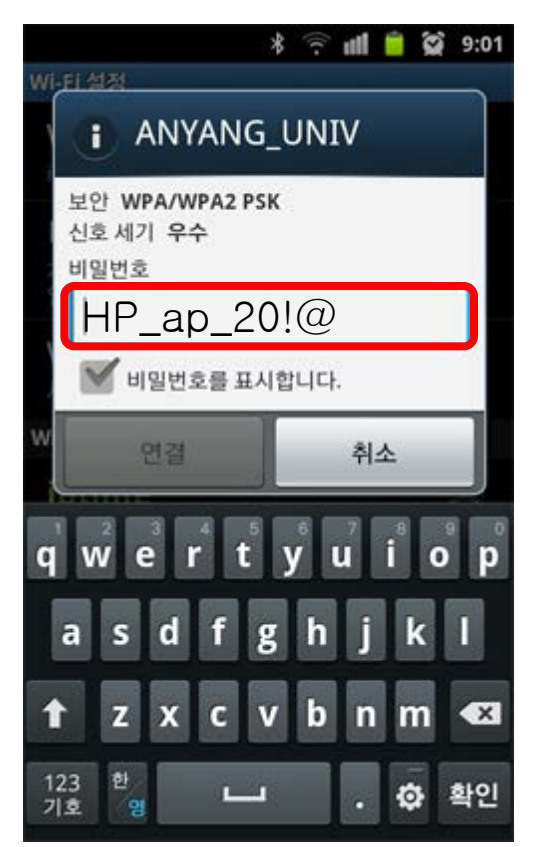

### 6. 연결 확인

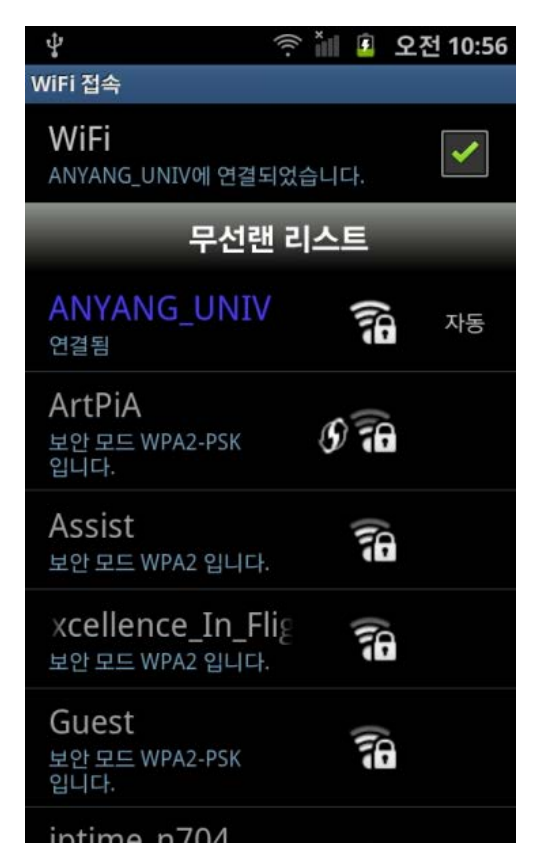

## 강화문리대학 무선랜 노트북 연결 방법

## SSID : ANYANG\_UNIV 보안키 : HP\_ap\_20!@

#### 1. 제어판 ->네트워크 및 인터넷 -> 네트워크 및 공유 센터

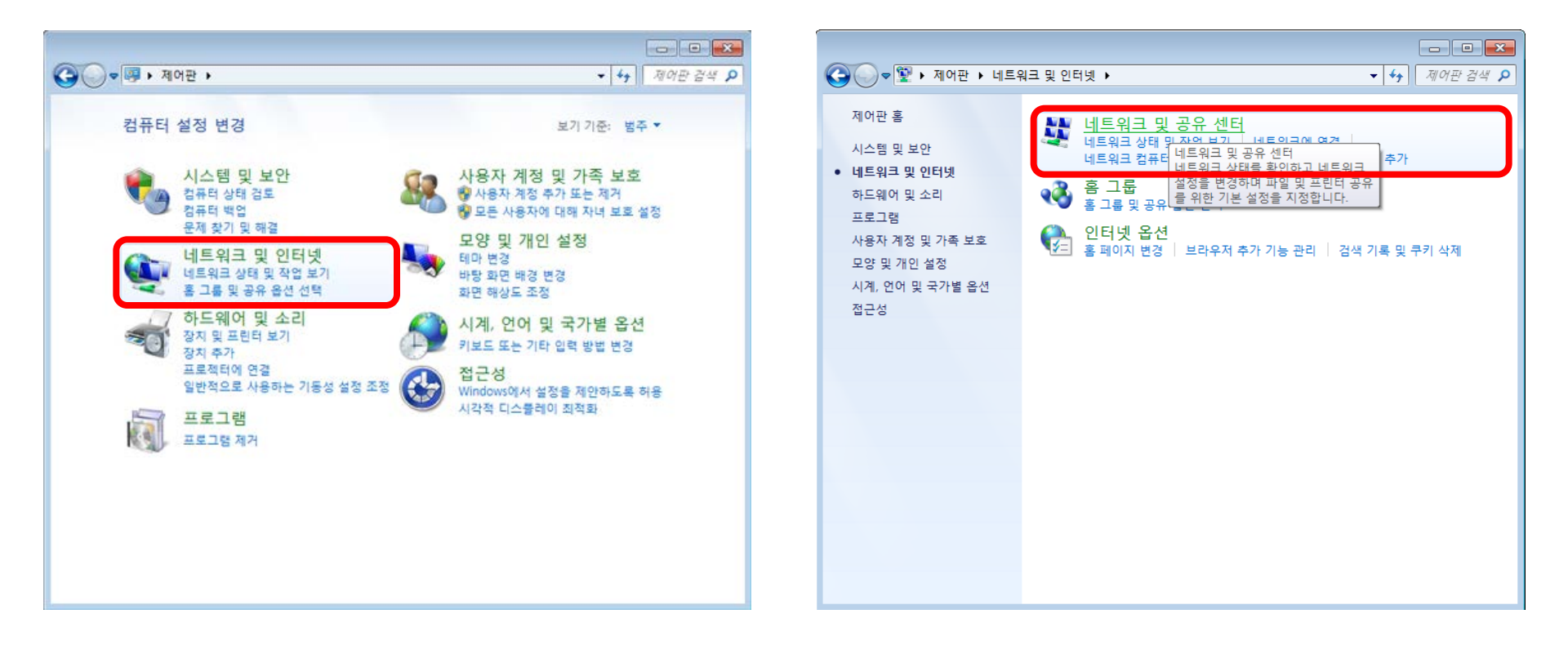

## 강화문리대학 무선랜 노트북 연결 방법

2. 어댑터 설정 변경 -> 무선네트워크 연결 마우스 우측버튼 클릭 -> 연결/연결 끊기 선택

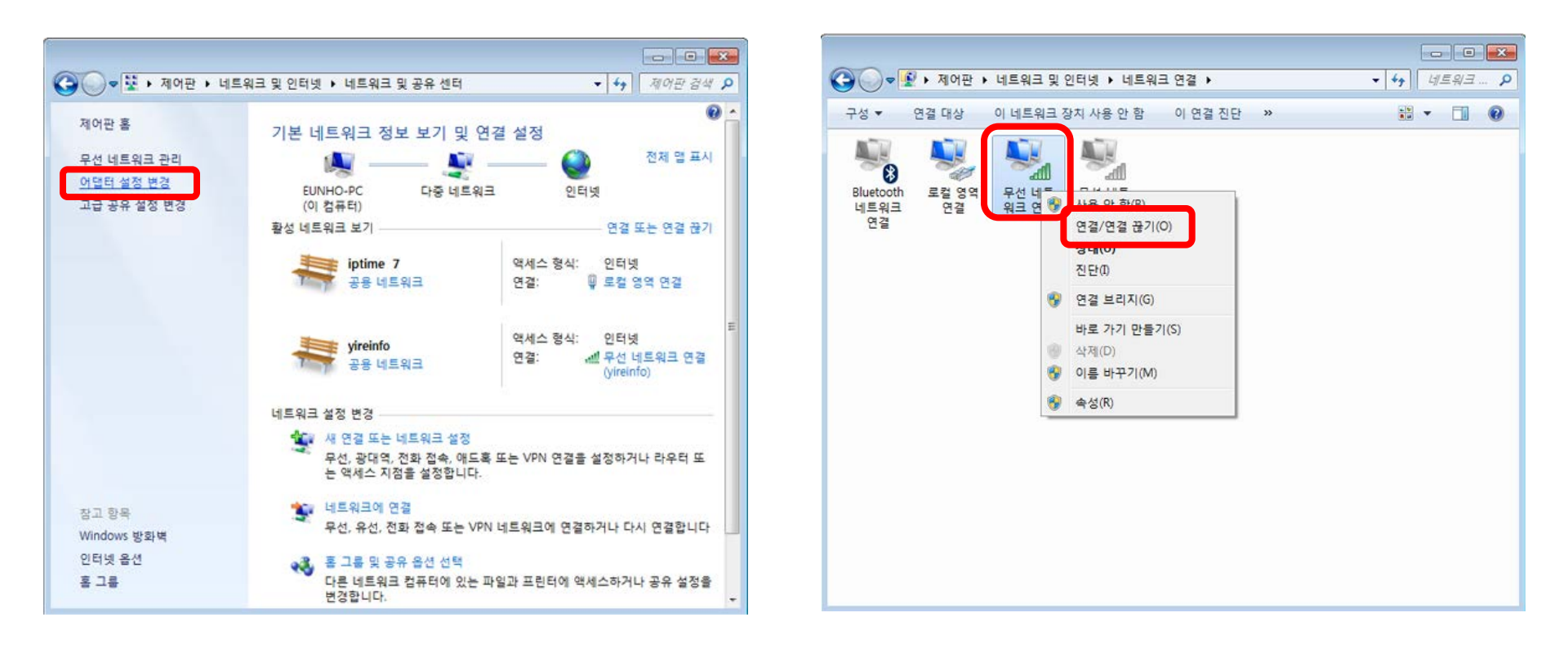

# 강화문리대학 무선랜 노트북 연결 방법

3. 무선 네트워크 연결 목록에서 ANYANG\_UNIV 선택하여 연결버튼 클릭

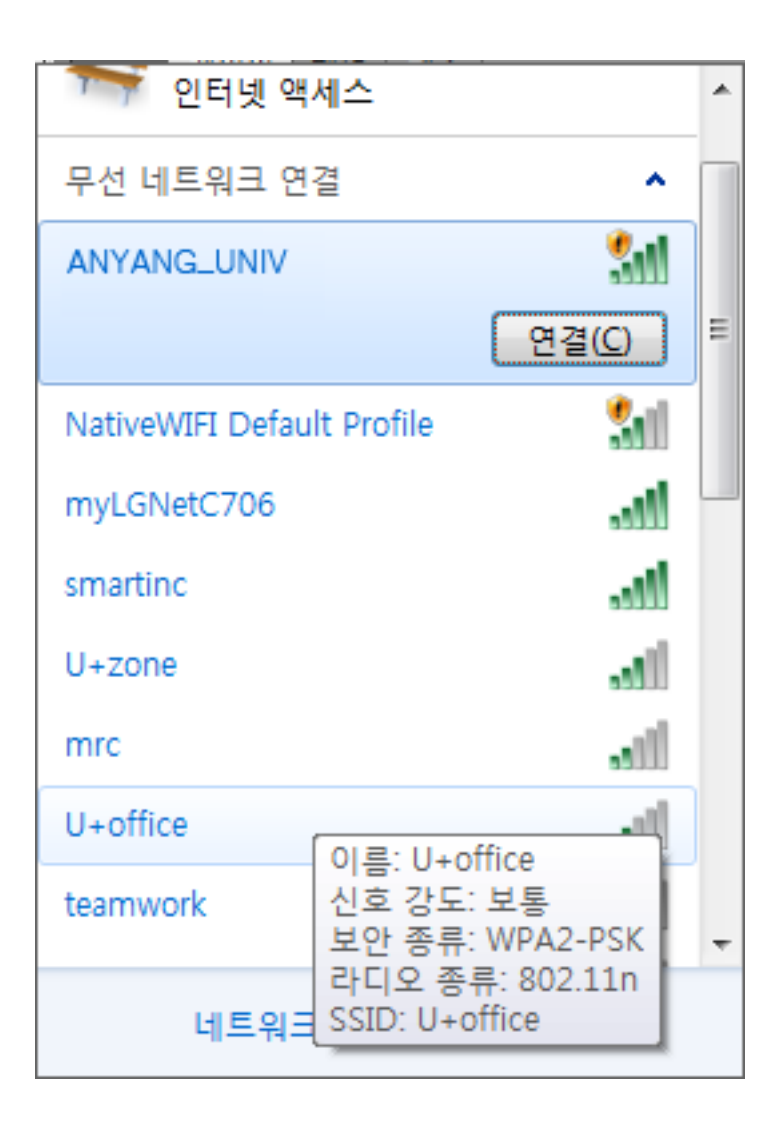

| 보안키 입력 후 확인 버튼 클릭 한다. |
|-----------------------|
| 💱 네트워크에 연결 📃 💌        |
| 네트워크 보안 키 입력          |
| 보안 키(S):              |
| 🔲 문자 숨기기(H)           |
|                       |
| 확인 취소                 |
| 연결 확인                 |
| 🏹 인터넷 액세스 🔨           |
| 무선 네트워크 연결 🔹 🔺 🗖      |

연결됨 🚮

연결 끊기(D)

Ξ

네트워크 보안 키 입력 창이 나오면

ANYANG\_UNIV